### Empower Yourself: A Comprehensive Guide to Setting Up and Installing Google with Easy Screenshots

In today's digital age, it's essential to navigate the vast array of technological tools available to us. One indispensable tool is Google, the search engine and technology giant that has revolutionized the way we access information, communicate, and accomplish countless tasks.

Whether you're a novice user or looking to enhance your Google proficiency, this comprehensive guide will provide you with all the necessary steps and detailed screenshots to set up and install Google on your devices seamlessly. By following these instructions, you'll unlock a world of possibilities and enhance your digital experience.

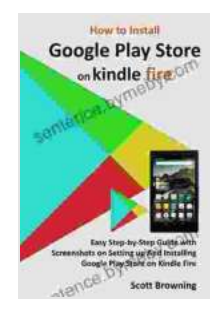

How to Install Google Play Store on Kindle Fire: Easy Step-by-Step Guide with Screenshots on Setting up And Installing Google Play Store on Kindle Fire (Unique User Guides Book 7) by Scott Browning

| ****                           | 4.3 out of 5 |
|--------------------------------|--------------|
| Language                       | : English    |
| File size                      | : 1133 KB    |
| Text-to-Speech                 | : Enabled    |
| Screen Reader                  | : Supported  |
| Enhanced typesetting : Enabled |              |
| Word Wise                      | : Enabled    |
| Print length                   | : 11 pages   |
| Lending                        | : Enabled    |
| X-Ray                          | : Enabled    |

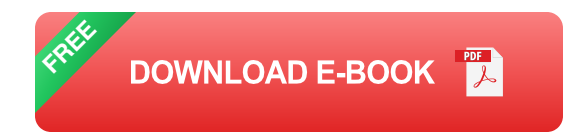

#### Step 1: Create a Google Account

The first step towards using Google services is to create a Google account. This account will give you access to all of Google's products, including Gmail, YouTube, Google Drive, and many more.

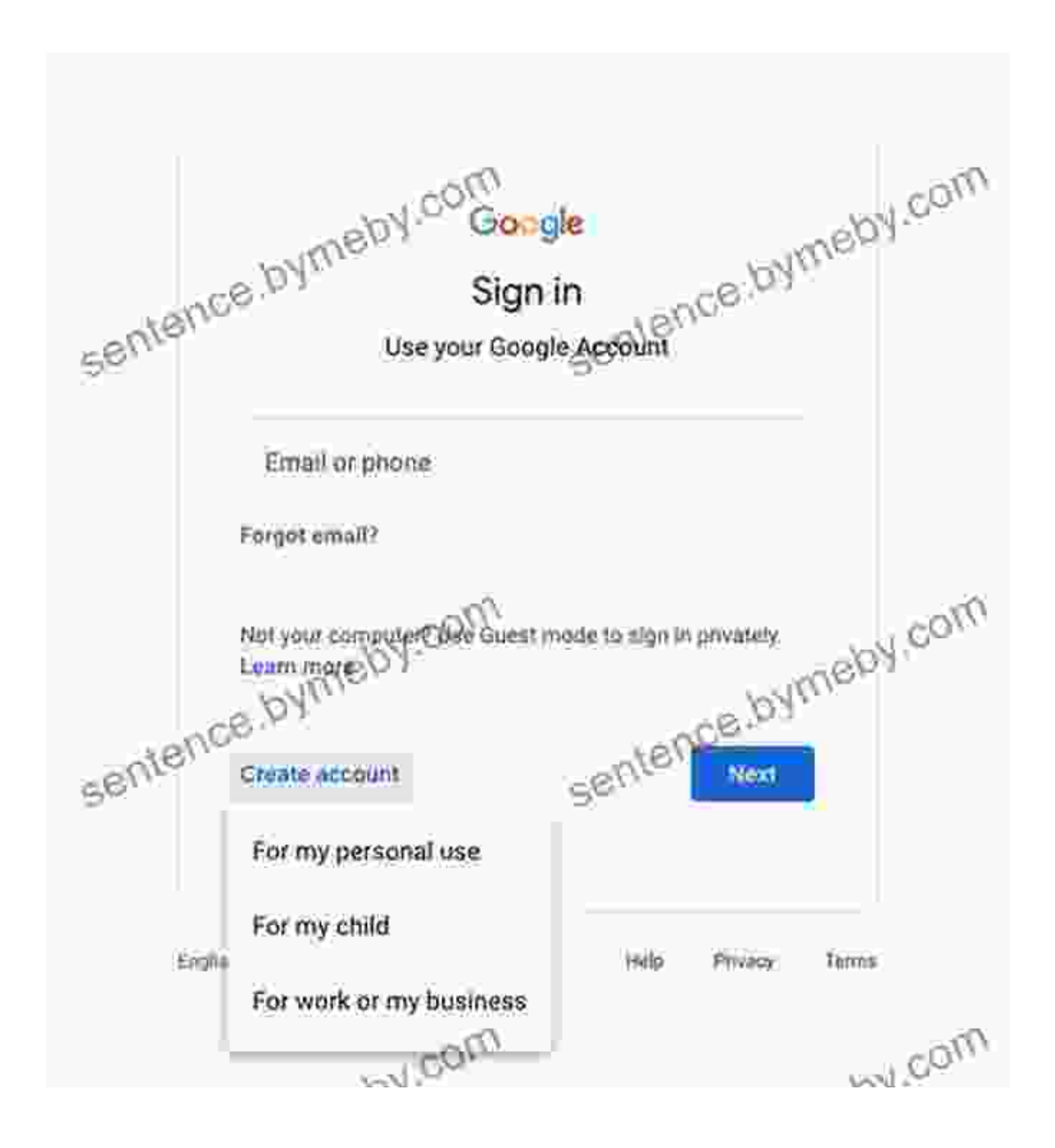

- 1. Go to the Google account creation page.
- 2. Enter your first and last name.
- 3. Choose a username for your account.
- 4. Create a password.
- 5. Confirm your password.
- 6. Click "Next".
- 7. Enter your phone number.
- 8. Click "Next".
- 9. Enter the verification code that Google sends to your phone.
- 10. Click "Verify".
- 11. Click "I agree" to accept Google's terms of service and privacy policy.
- 12. Click "Create account".

#### Step 2: Set Up Google Chrome

Once you have a Google account, you can set up Google Chrome, the web browser developed by Google. Chrome is fast, secure, and easy to use, and it comes with a variety of features that make it a great choice for browsing the web.

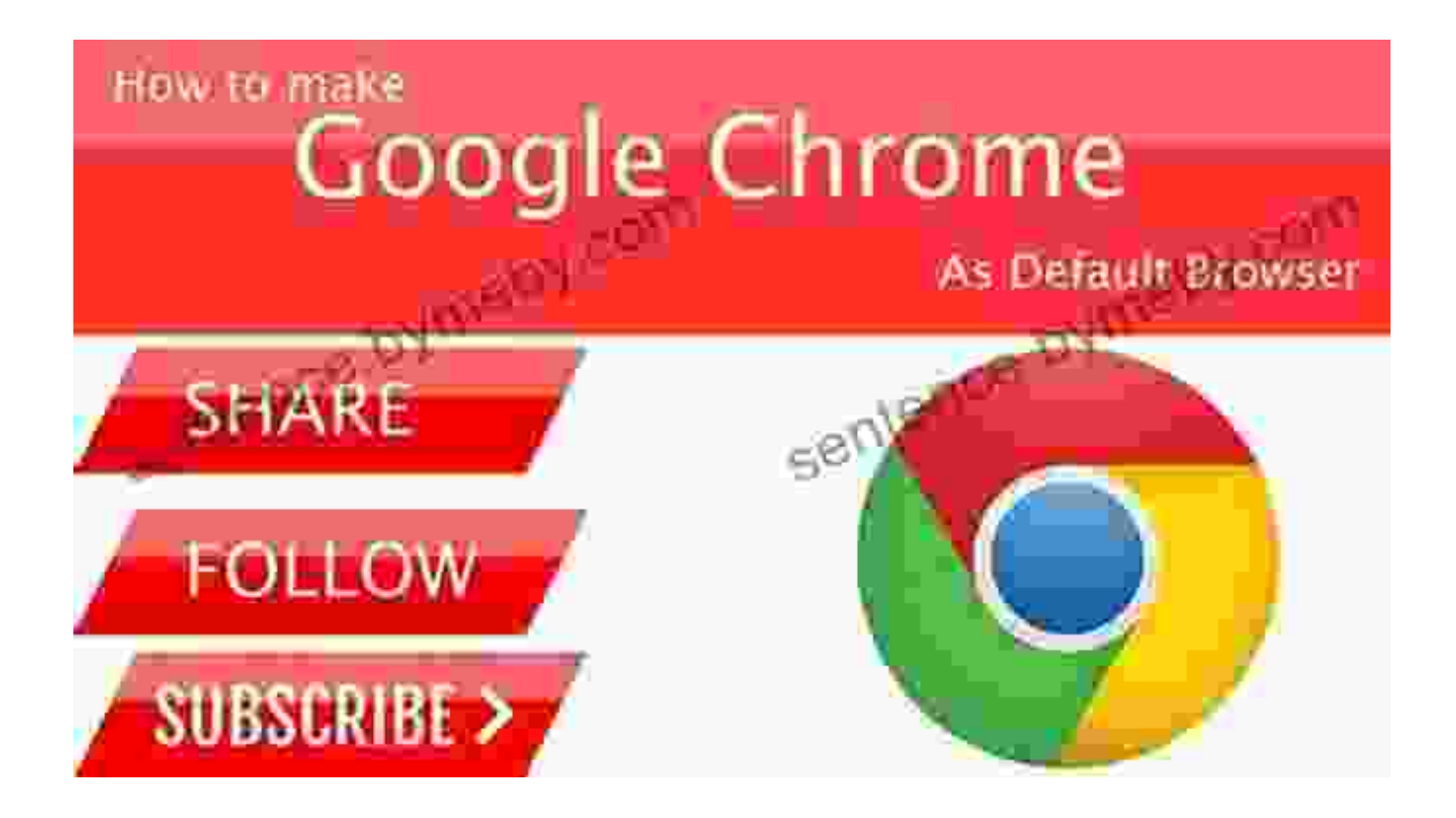

- 1. Go to the Google Chrome download page.
- 2. Click "Download Chrome".
- 3. Once the download is complete, double-click on the Chrome installer file.
- 4. Follow the on-screen instructions to install Chrome.
- 5. Once Chrome is installed, click "Launch".
- 6. Sign in to your Google account.
- 7. Click "Accept and continue".
- 8. Click "Done".

#### Step 3: Install Google Drive

Google Drive is a cloud storage service that allows you to store files online and access them from anywhere. With Google Drive, you can share files with others, collaborate on projects, and keep your files safe and secure.

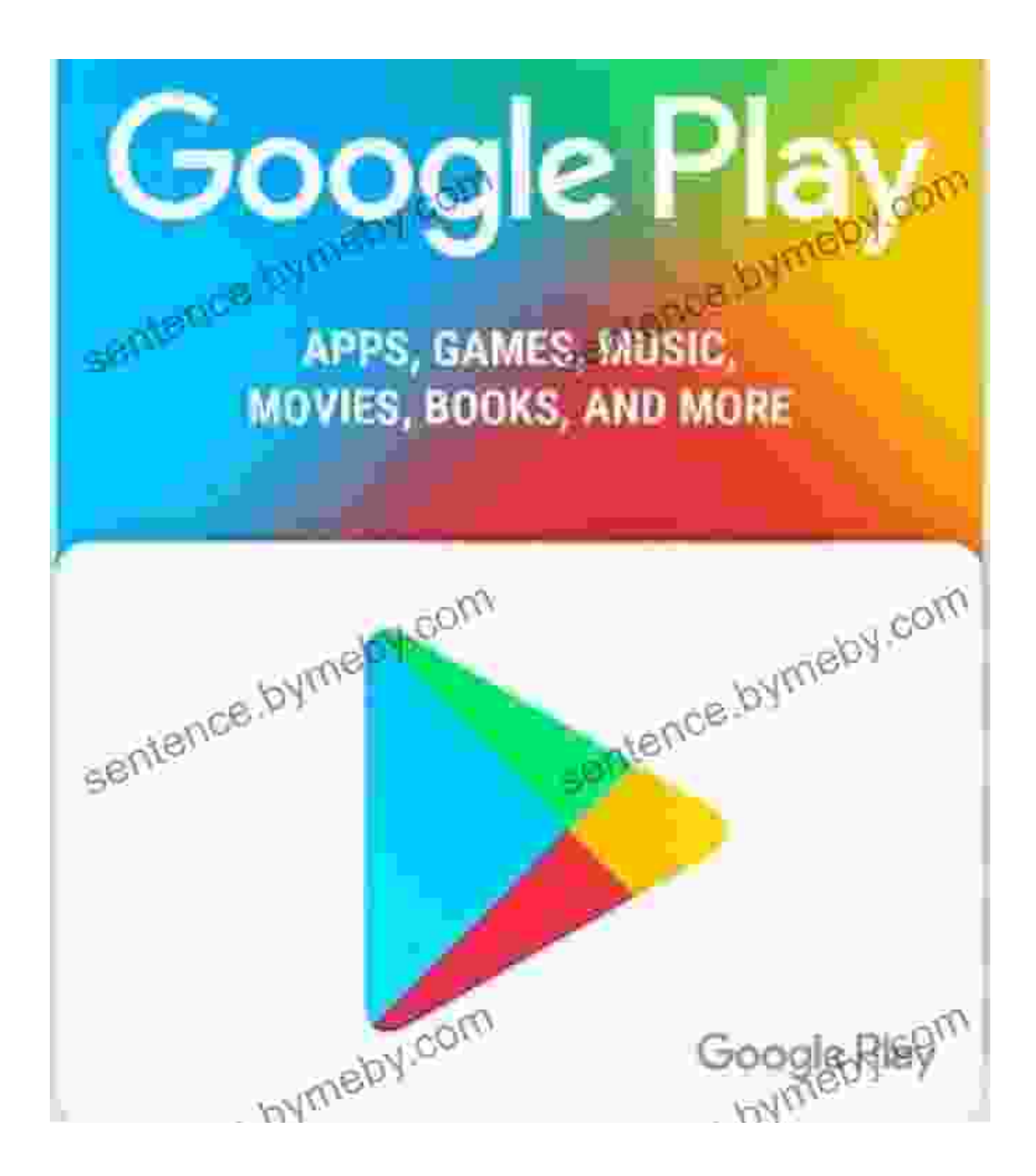

- 1. Go to the Google Drive download page.
- 2. Click "Download Drive".
- 3. Once the download is complete, double-click on the Drive installer file.

- 4. Follow the on-screen instructions to install Drive.
- 5. Once Drive is installed, it will be added to your computer's taskbar.
- 6. Click on the Drive icon in the taskbar.
- 7. Sign in to your Google account.
- 8. Click "Open Google Drive".

#### Step 4: Install Google Docs

Google Docs is a word processor that allows you to create and edit documents online. With Google Docs, you can collaborate on documents with others, share documents with others, and keep your documents safe and secure.

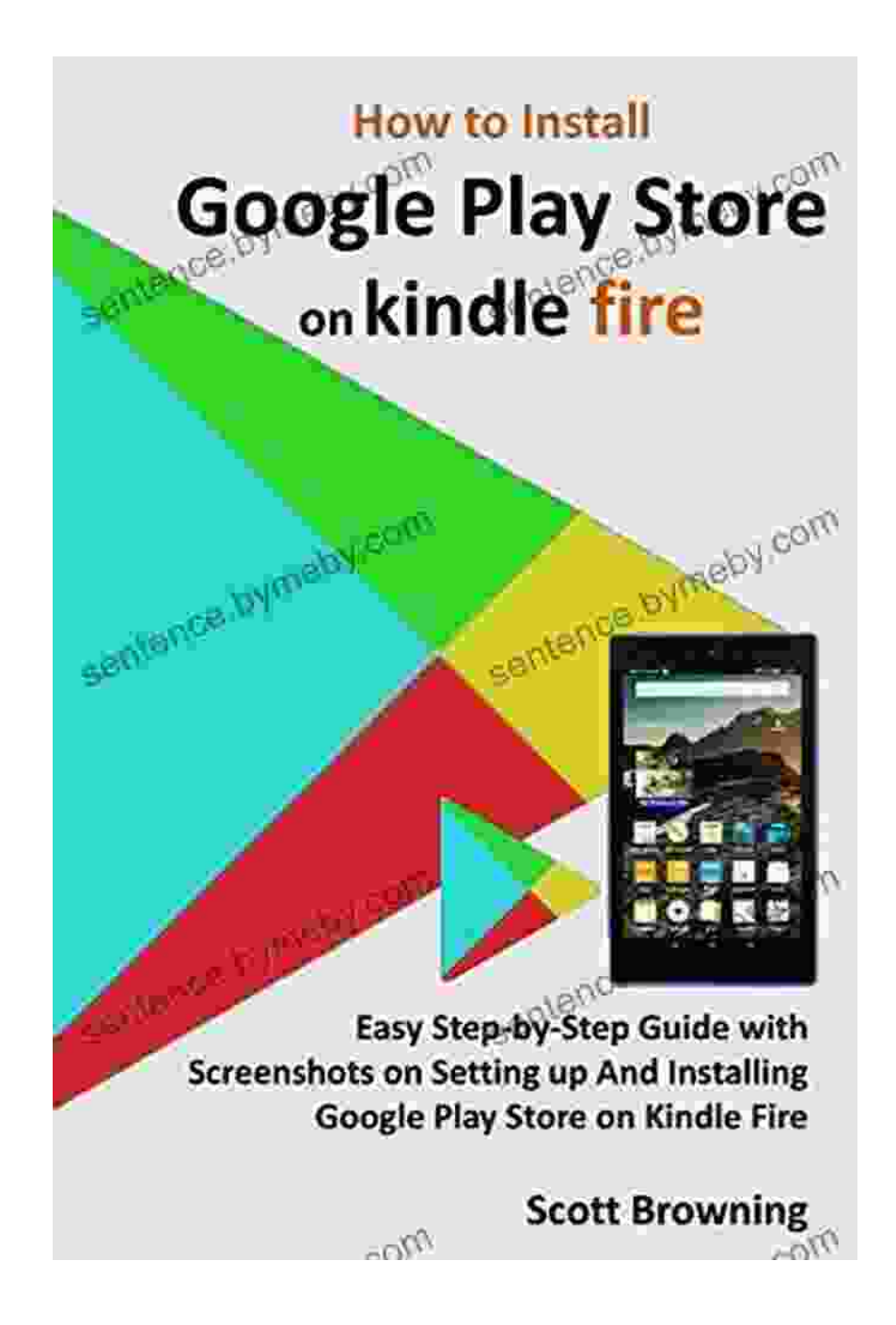

- 1. Go to the Google Docs website.
- 2. Click "Go to Google Docs".
- 3. Sign in to your Google account.
- 4. Click "Create a new document".

#### **Step 5: Install Google Sheets**

Google Sheets is a spreadsheet program that allows you to create and edit spreadsheets online. With Google Sheets, you can collaborate on spreadsheets with others, share spreadsheets with others, and keep your spreadsheets safe and secure.

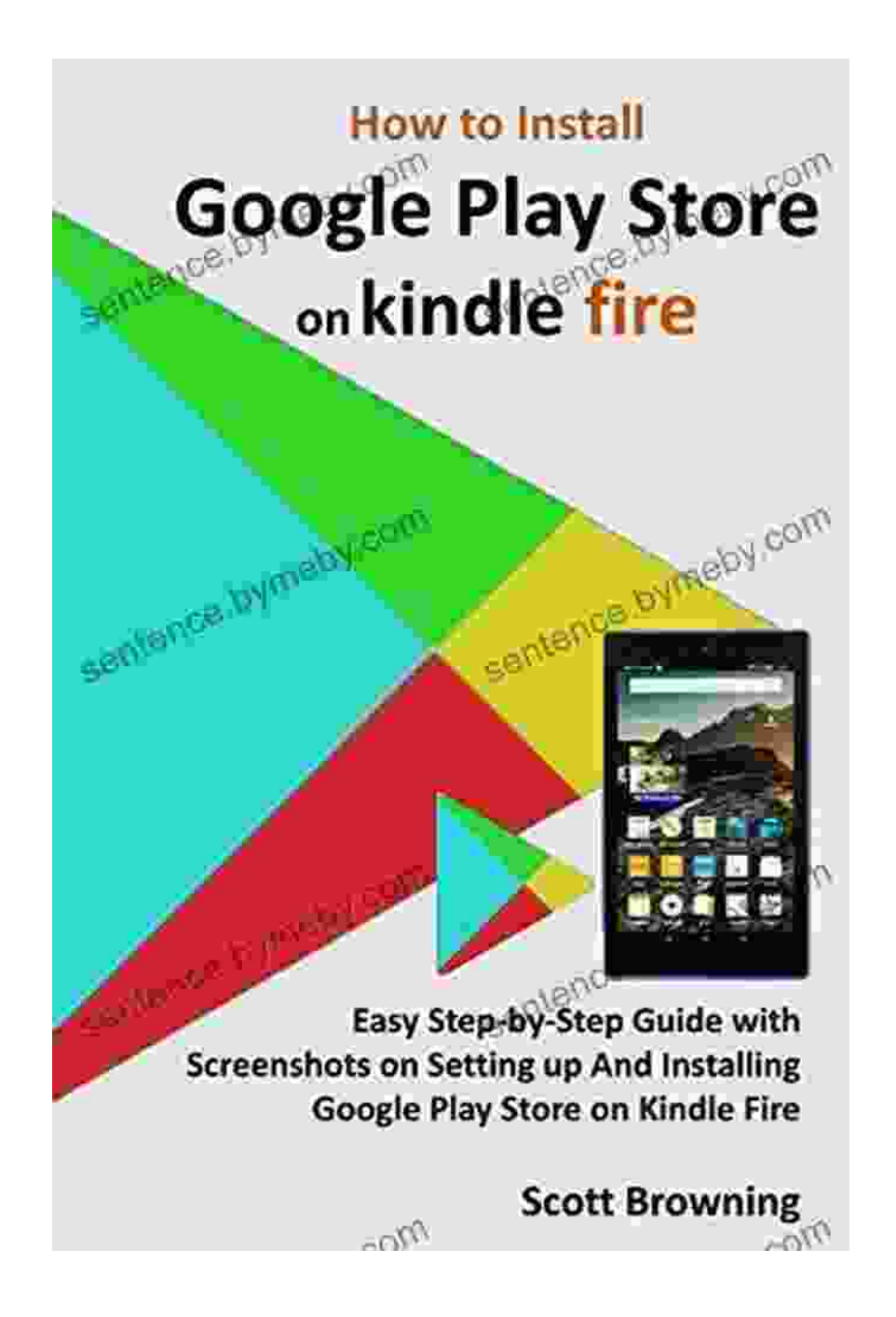

- 1. Go to the Google Sheets website.
- 2. Click "Go to Google Sheets".

- 3. Sign in to your Google account.
- 4. Click "Create a new spreadsheet".

#### Step 6: Install Google Slides

Google Slides is a presentation program that allows you to create and edit presentations online. With Google Slides, you can collaborate on presentations with others, share presentations with others, and keep your presentations safe and secure.

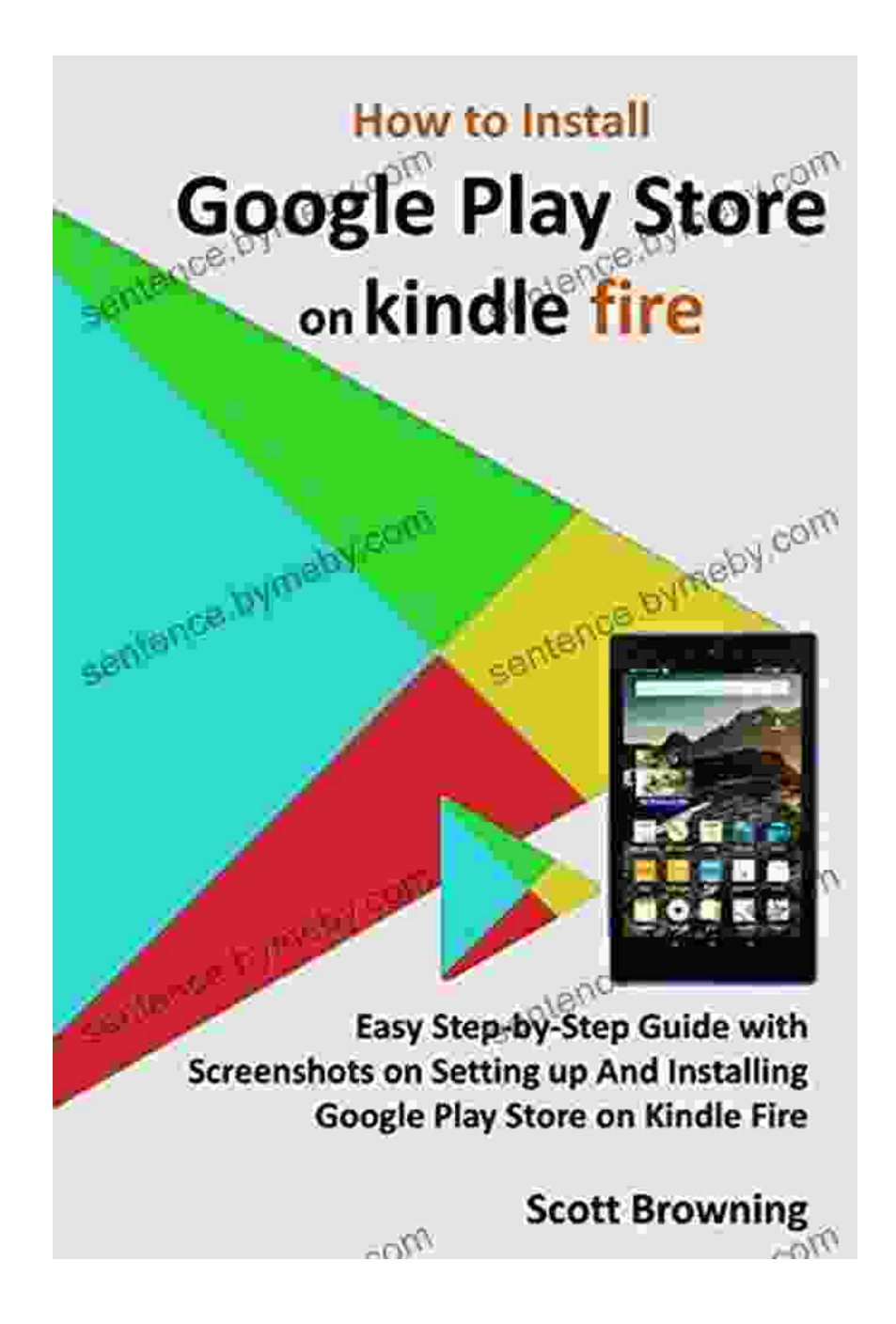

- 1. Go to the Google Slides website.
- 2. Click "Go to Google Slides".
- 3. Sign in to your Google account.
- 4. Click "Create

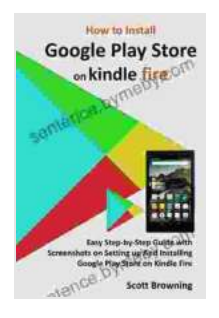

How to Install Google Play Store on Kindle Fire: Easy Step-by-Step Guide with Screenshots on Setting up And Installing Google Play Store on Kindle Fire (Unique User Guides Book 7) by Scott Browning

| ****            | 4.3 out of 5     |
|-----------------|------------------|
| Language        | : English        |
| File size       | : 1133 KB        |
| Text-to-Speech  | : Enabled        |
| Screen Reader   | : Supported      |
| Enhanced typese | etting : Enabled |
| Word Wise       | : Enabled        |
| Print length    | : 11 pages       |
| Lending         | : Enabled        |
| X-Ray           | : Enabled        |
|                 |                  |

DOWNLOAD E-BOOK 📕

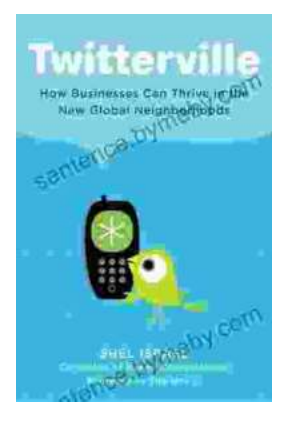

## How Businesses Can Thrive In The New Global Neighborhoods

The world is becoming increasingly interconnected, and businesses are facing new challenges and opportunities as a result. In this new global landscape,...

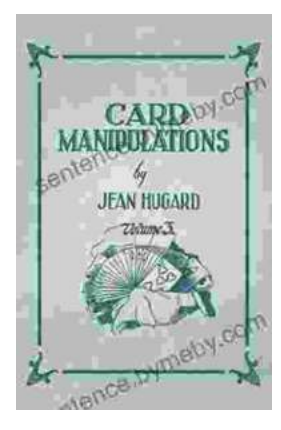

# Card Manipulations Volume 1: A Masterclass in Deception by Jean Hugard

Unveiling the Secrets of Card Magic Step into the captivating world of card manipulation, where the ordinary becomes extraordinary. Jean...